## How to Print the Hard Copy of the Application?

## Use Chrome Browser for Printing the Hard Copy of the Application

| 1 | Login with your User ID and Password                                                                                                    |
|---|----------------------------------------------------------------------------------------------------|
| 2 | Click 'Final Submit / Print'                                                                                                    |
| 3 | Click the Register ID                                                                                                    |
| 4 | Click the Print Icon (right side top corner)                                                                                                    |
| 5 | Click More Setting (left side of print window)<br>a. Layout -> Portrait<br>b. Paper size -> A4<br>c. Margins -> Default<br>d. Scale -> 100<br>e. Options -> Tick Headers and footers |
| 6 | Choose Destination: Choose the printer and print<br>Or<br>Choose Destination: Save as PDF and click SAVE. PDF will be created with your UserID.<br>Open the PDF and Print            |